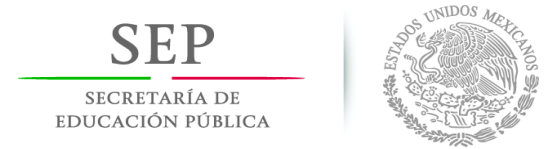

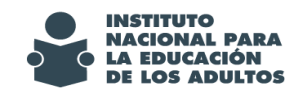

## FUNCIONALIDADES IMPLANTADAS EN EL SASA EN LÍNEA PARA EL TRASLADO DE EDUCANDOS ENTRE ESTADOS, LA INTEGRACIÓN DEL EXPEDIENTE DIGITAL Y LA IMPRESIÓN DE LA FOTOGRAFÍA DIGITAL EN LA EMISIÓN DE LOS CERTIFICADOS.

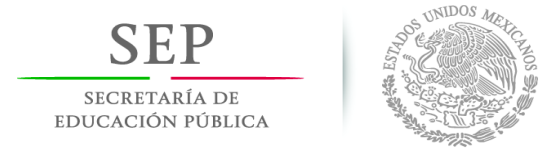

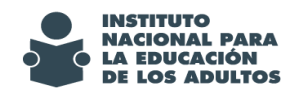

## Contenido

| Objetivo   |                                            |
|------------|--------------------------------------------|
| Alcance    |                                            |
| 1. Traslad | do entre estados4                          |
| 1.1. O     | pción de acceso4                           |
| 1.2. Fu    | uncionalidad5                              |
| 2. Expedi  | ente digital11                             |
| 3. Emisió  | n de certificados con fotografía digital17 |
| 3.1. C     | onfiguración de caídas17                   |
| 3.2. Ei    | nisión19                                   |
| 4. Otras f | uncionalidades                             |
| 4.1. Te    | eléfono y correo electrónico               |
| 4.2. A     | compañamiento pedagógico22                 |

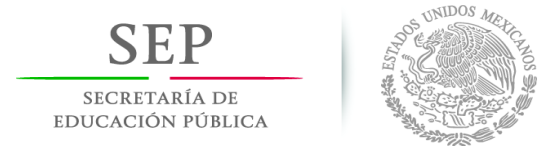

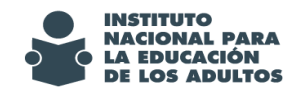

## Objetivo

Que los responsables de informática y acreditación de los institutos y delegaciones del INEA, así como de sus coordinaciones de zona, conozcan y sean capaces de aplicar correctamente, las nuevas funcionalidades del Sistema Automatizado de Seguimiento y Acreditación en Línea (SASAOL), respecto a la integración del expediente digital, el traslado de educandos entre estados, la impresión de la fotografía digital en la emisión de los certificados y demás funcionalidades implantadas en el sistema.

### Alcance

Se aplicará en los procesos del SASA en Línea relacionadas con:

- Registro de educandos
- Registro de documentos entregados
- Emisión de certificados
- Registro de figuras operativas

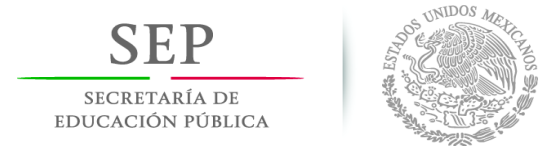

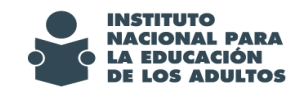

### 1. Traslado entre estados

### 1.1. Opción de acceso

Procesos / Traslado por IE

| Administración Atención Educativa | Figuras Operativas Procesos | 111                 | VC | nid | OS | <b>₽</b> ₽ <b>₽₩</b> |
|-----------------------------------|-----------------------------|---------------------|----|-----|----|----------------------|
|                                   | Cierre                      | >                   | 1  |     |    |                      |
|                                   | Exámenes                    | en Línea            |    |     |    |                      |
|                                   | MEVyT Lír                   | iea >               |    |     |    |                      |
|                                   | Seguimien                   | to a Jornadas       |    |     |    |                      |
|                                   | Campaña                     | de Alfabetización > |    |     |    |                      |
|                                   | Traslado p                  | or IE               |    |     |    |                      |
|                                   |                             |                     |    |     |    |                      |

Imagen1. Opción en el SASA, para realizar el traslado por IE

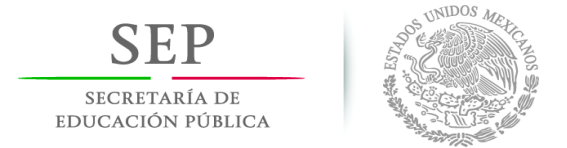

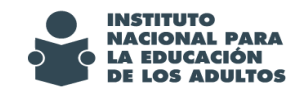

### 1.2. Funcionalidad

|            |                 | Instituto Estatal Origen : * [SELEC |              |
|------------|-----------------|-------------------------------------|--------------|
| RFE Nombre |                 | Instituto Estatal : 15 MEXICO       | $\checkmark$ |
|            |                 | Coordinación : 6 ECATEPEC           | ~            |
|            |                 |                                     |              |
|            |                 |                                     |              |
|            | RFE Nombre      |                                     |              |
|            | Modelo Anterior |                                     |              |
|            | Etapa Anterior  |                                     |              |
|            | Situación       |                                     |              |
|            |                 |                                     |              |
|            |                 |                                     |              |
|            |                 |                                     |              |

Imagen 2. Selección de opciones para el traslado de educandos

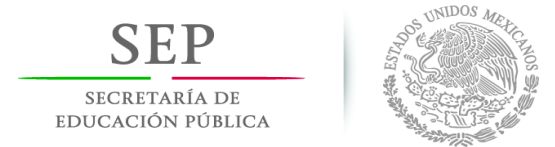

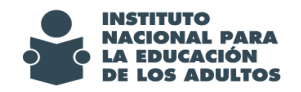

#### Mecanismo de operación.

Se implementa la funcionalidad en SASA en Línea para que el responsable de acreditación en el estado, a solicitud de la coordinación de zona, traslade el registro y el expediente electrónico de un educando que estuvo en otro estado (origen) y requiere continuar la atención, en el estado que hará el traslado (destino).

Para hacer esta actividad, el responsable de acreditación en el estado, con su cuenta de acceso al SASA, deberá realizar lo siguiente:

- 1. Seleccionar la opción Procesos / Traslado por IE
- 2. Seleccionar el estado donde está actualmente registrado el educando
- 3. Seleccionar la coordinación de zona que le dará seguimiento
- 4. Capturar el RFE del educando a trasladar
- 5. Dar click en el botón de búsqueda y se mostrará la siguiente ventana:

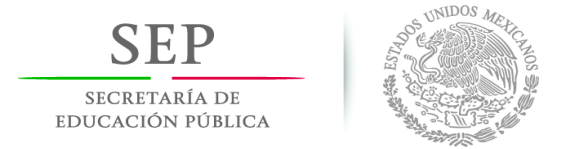

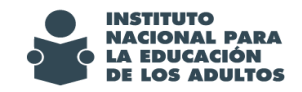

| <b>RFE</b><br>AAAA6609108E9 | Nombre         |                                                                   |                                                             | Instituto Estata<br>Instituto Estatal : 15<br>Coordinación : 6 | al Origen : * 3 BAJA CAL | IFORNIA SUR |
|-----------------------------|----------------|-------------------------------------------------------------------|-------------------------------------------------------------|----------------------------------------------------------------|--------------------------|-------------|
| ZONA<br>Elegir 5            | RFE<br>AAAA660 | Nombre<br>9108E9 AMADOR AMADO                                     | R MARIA DE LOS ANGELES                                      |                                                                |                          |             |
|                             |                | RFE AAAA6609108<br>Modelo Anterior<br>Etapa Anterior<br>Situación | 8E9 Nombre AMADOR AMA<br>10 MEVYT<br>2 INTERMEDIO<br>4 BAJA | DOR MARIA DE LOS ANGELES                                       |                          |             |

6. Dar click en el botón de agregar y se muestra lo siguiente:

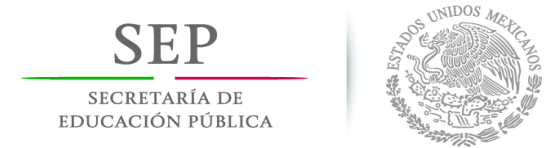

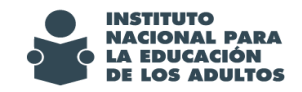

|                           |                          |                                              | - V 🖸 🗙 🚺 |
|---------------------------|--------------------------|----------------------------------------------|-----------|
| RFE AAAA6609              | 108E9 Nombre AMADOR AMA  | ADOR MARIA DE LOS ANGELES                    | ]         |
|                           | DATOS CON                | ISULTA CURP                                  |           |
|                           |                          | CURP:                                        |           |
|                           |                          |                                              |           |
| Apellido Paterno*         | AMADOR                   | Nacionalidad: * 1 MÉXICO                     |           |
| Apellido Materno          | AMADOR                   | Ent. Fed. Nac.:  3  BAJA CALIFORNIA SUR    * |           |
| Nombre(s)*                | MARIA DE LOS ANGELES     | Sexo* O Masculino 🖲 Femenino                 |           |
| Fecha de<br>Nacimiento: * | 10 -09 -1966             |                                              |           |
| Subproyecto:*             | 14 CERTIFICACIÓN CONEVYT | Dependencia:*                                |           |
| Modelo Anterior           | 10 MEVYT                 |                                              |           |
| Etapa Anterior            | 2 INTERMEDIO             |                                              |           |
| Situación                 | 4 BAJA                   |                                              |           |

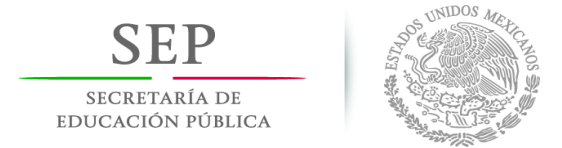

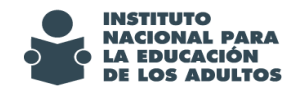

|                        | MODELO-ETAPA A REINCORPORAR           |
|------------------------|---------------------------------------|
| Modelo *               | 10 MEVYT                              |
| Etapa EB *             | 3 AVANZADO                            |
| DOMICILIO              |                                       |
| Vialidad               | Tipo* MANZANA D LOTE 16               |
|                        | Número Exterior* Número Interior      |
| Asentamiento<br>Humano | Tipo* Nombre* LAGUNITAS II            |
| Entre                  | Tipo Nombre                           |
| Entre                  | Tipo Nombre                           |
| С.Р.*                  | 23451 <b>Teléfono</b> (624)1-73-21-14 |
| Ent. Fed.*             | 3 BAJA CALIFORNIA SUR                 |
| Municipio*             | 3 LA PAZ                              |
| Localidad*             | 1 LA PAZ                              |
| Clave Ageb             |                                       |

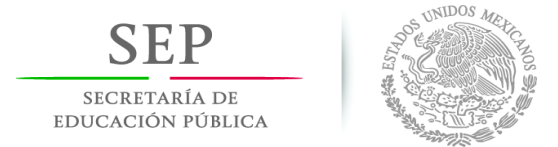

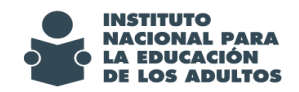

- 7. Requisitar los datos solicitados y en su caso hacer las actualizaciones necesarias.
- 8. Oprimir el botón para buscar la CURP y si se localiza en la conexión con RENAPO, se habilita el botón de aceptar.
- 9. Dar click en el botón de aceptar y muestra el siguiente mensaje:

|                      |                |                             |        |                    |           | Instituto Estatal Origen : * 3                   |
|----------------------|----------------|-----------------------------|--------|--------------------|-----------|--------------------------------------------------|
| RFE<br>AAAA6609108E9 | Nombre         |                             |        | B<br>B             |           | Instituto Estatal : 15<br>Coordinación : 6       |
| ZONA<br>Elegir 5     | RFE<br>AAAA660 | Nombre<br>9108E9 AMADOR AMA | OOR MA | RIA DE LOS ANGELES |           |                                                  |
|                      |                |                             |        |                    |           | Internet Explo · · · · · · · · · · · · · · · · · |
|                      |                | RFE                         |        | Nombre AMADOR AMA  | DOR MARIA | El proceso de traslado se<br>realizó con éxito   |
|                      |                | Modelo Anterior             | 10     | MEVYT              |           | 7                                                |
|                      |                | Etapa Anterior              | 2      | INTERMEDIO         |           |                                                  |
|                      |                | Situación                   | 4      | ВАЈА               |           |                                                  |
|                      |                |                             |        |                    |           |                                                  |
|                      |                |                             |        |                    |           |                                                  |

Con estos pasos ha quedado registrado el educando en el estado que le dará seguimiento, conservando el kardex que tenían en el estado de origen.

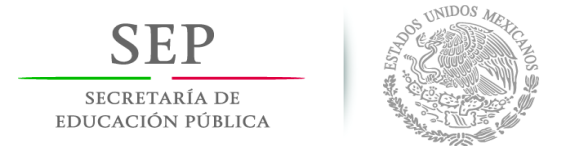

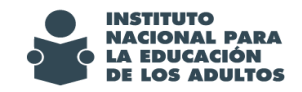

## 2. Expediente digital

Se habilita para educandos en situación de activo e inactivo, y para los que ya concluyeron nivel, los botones para subir la fotografía digital de los educandos, así como la integración de la imagen de los documentos que presentan.

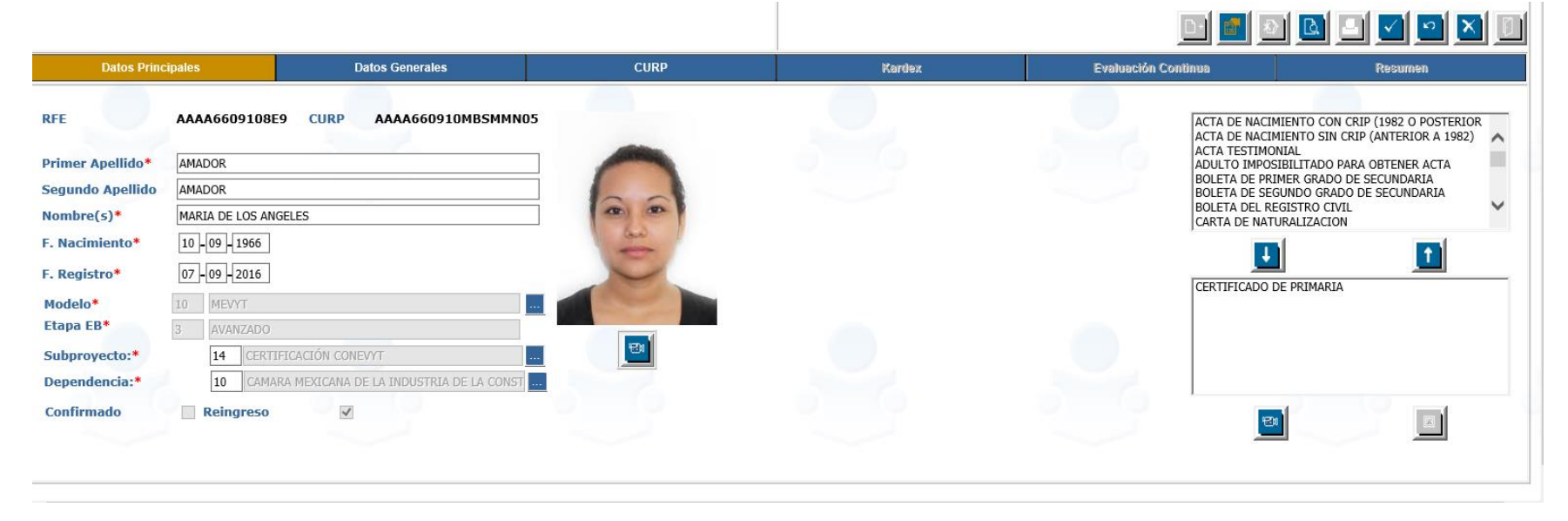

Imagen 7. Módulo de educandos ejemplificando foto integrada

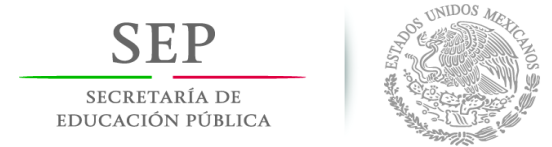

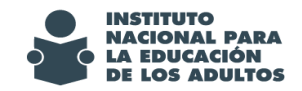

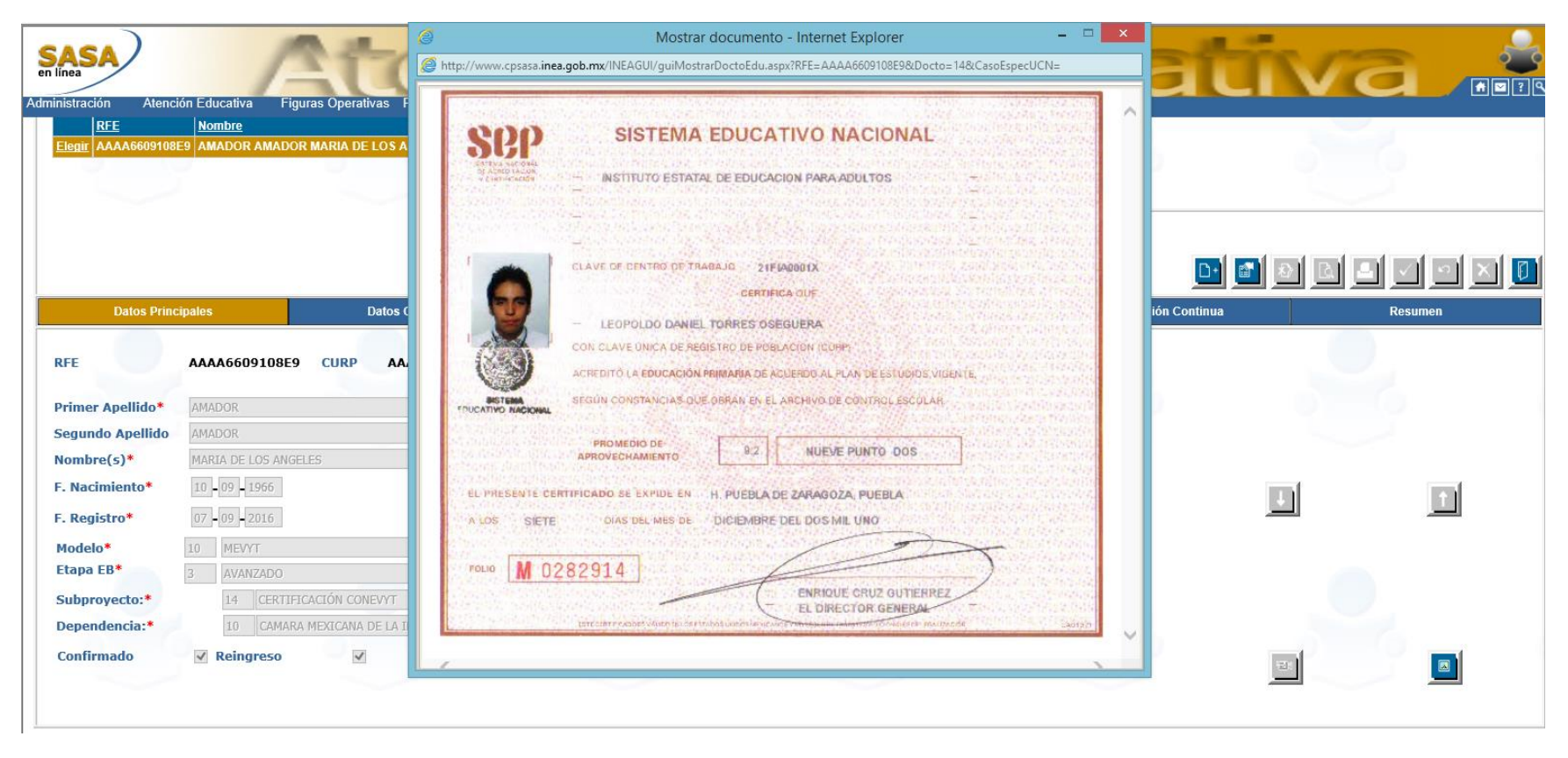

Imagen 6. Módulo de educandos ejemplificando foto integrada

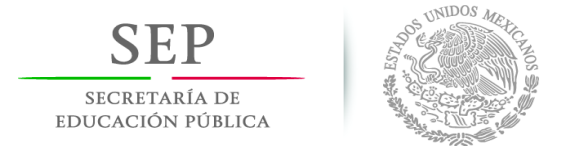

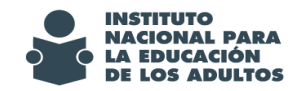

#### Mecanismo de operación.

2. Se muestra un botón

Se implementa la funcionalidad en SASA en Línea para que al momento de dar de alta a un educando, se le registre su fotografía digital y la imagen de los documentos entregados, con el objetivo de integrar su expediente digital.

Para hacer esta actividad, el responsable de acreditación o de informática en las coordinaciones de zona, con su cuenta de acceso al SASA, deberá realizar lo siguiente:

1. Seleccionar la opción Atención Educativa / Educandos / Registro

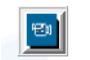

para que al darle click, se seleccione la imagen del educando y se guarda.

| Ø          | Buscar Fotografía - Internet Explorer 🛛 🗕 🗖                                  | × |
|------------|------------------------------------------------------------------------------|---|
| // http:// | //www.cpsasa. <b>inea.gob.mx</b> /INEAGUI/guiSubirFoto.aspx                  |   |
| Selec      | cciona la Foto:<br>C:\Users\mnavarro\Desktop\Versión SASA Octubre\i Examinar |   |

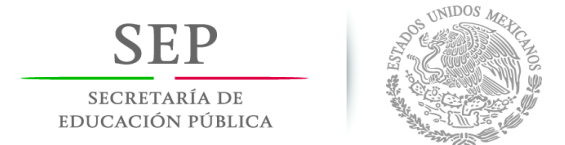

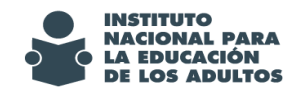

La imagen del educando se muestra de la siguiente manera:

| Primer Apellido* | LOPEZ                       |    |
|------------------|-----------------------------|----|
| Segundo Apellido | GOMEZ                       |    |
| Nombre(s)*       | CLAUDIA                     |    |
| F. Nacimiento*   | 06 - 05 - 1992              | 60 |
| F. Registro*     | 08 - 10 - 2010              |    |
| Modelo*          | 10 MEVYT                    |    |
| Etapa EB*        | 2 INTERMEDIO                |    |
| Subproyecto:*    | 1 INEA - POA                | ED |
| Dependencia:*    | 1 PROGRAMA REGULAR INEA-POA |    |

3. En la misma opción de Atención Educativa / Educandos / Registro , pero en el bloque de documentos, se deberá seleccionar el documento entregado :

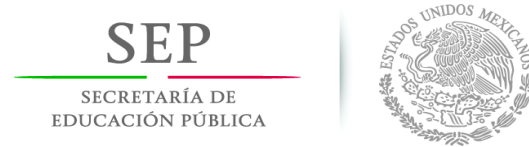

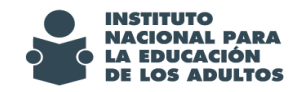

| ACTA DE NACIMIENTO SIN CRIP (ANTERIOR A 1982)<br>ACTA TESTIMONIAL<br>ADULTO IMPOSIBILITADO PARA OBTENER ACTA<br>BOLETA DE CUARTO GRADO DE PRIMARIA<br>BOLETA DE PRIMER GRADO DE PRIMARIA<br>BOLETA DE QUINTO GRADO DE PRIMARIA<br>BOLETA DE SEGUNDO GRADO DE PRIMARIA<br>BOLETA DE TERCER GRADO DE PRIMARIA | < > | Buscar documento - Internet Explorer – – × |
|----------------------------------------------------------------------------------------------------|-----|--------------------------------------------|
| ACTA DE NACIMIENTO CON CRIP (1982 O POSTERIOR<br>CONSTANCIA DE NO HABER OBTENIDO CERTIFICADO<br>DOCUMENTO CURP                                                                                                    | 2   | Examinar                                   |
|                                                                                                    |     |                                            |

Requisitar los demás datos de alta del participante y oprimir el botón de Aceptar.

#### Estos pasos se realizan para registrar la fotografía y la imagen de los documentos de educandos activos o inactivos.

Para visualizar la imagen del documento entregado, seleccione el documento y seleccione el botón apartado de documentos entregados

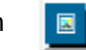

que está en la parte inferior del

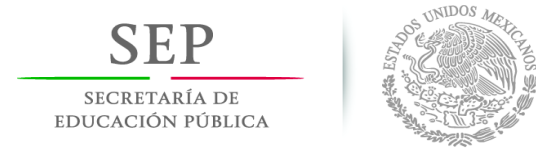

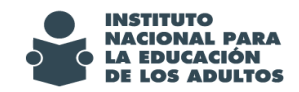

Así se muestra:

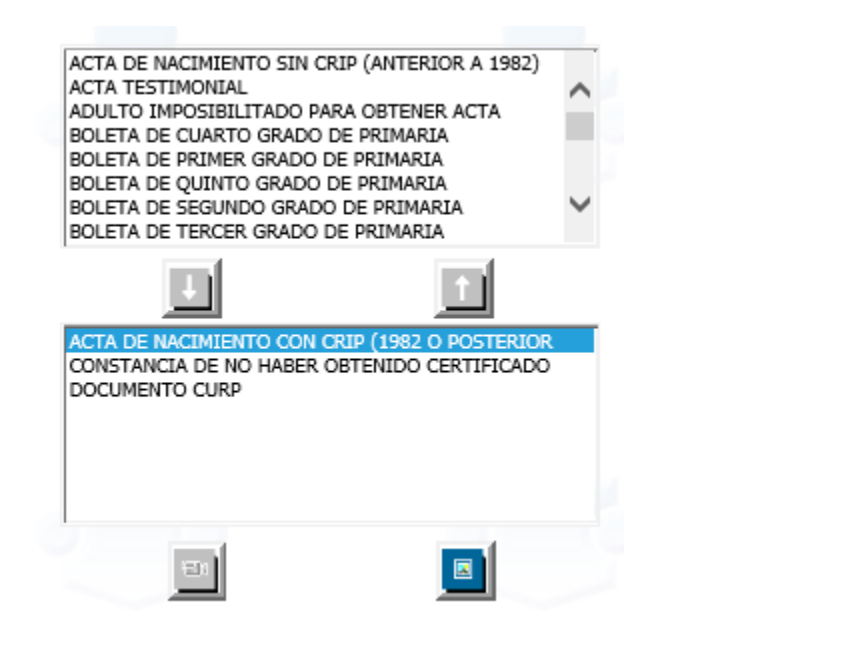

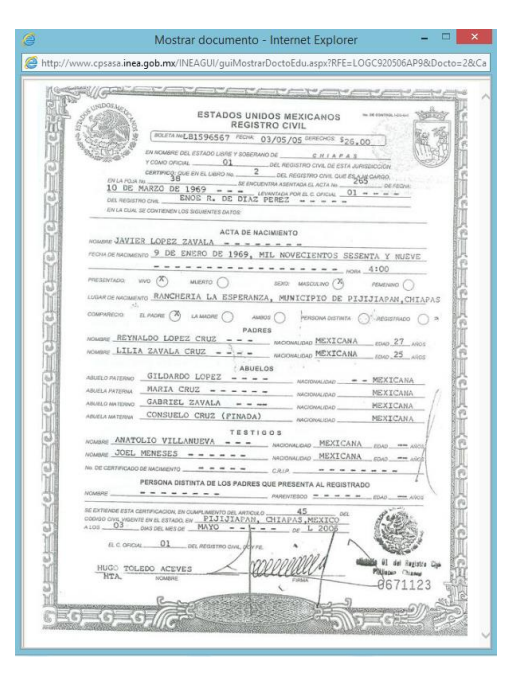

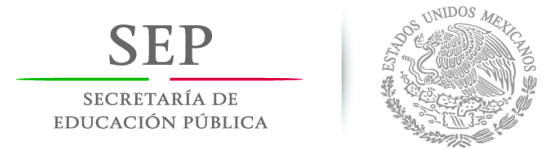

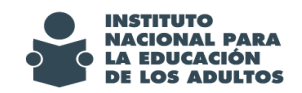

Para realizar la integración del **expediente digital** de los **educandos** en situación de **UCN**, hay que acceder a la opción:

#### Atención educativa / Casos Especiales / Completar documentación UCN

Para hacer el registro de la fotografía y la imagen de los documentos se siguen los pasos 1 y 2 de este numeral.

### 3. Emisión de certificados con fotografía digital

Con la integración del expediente electrónico, se tiene la posibilidad de que el documento de certificación del educando se emita integrando la fotografía digital, a continuación se muestran los pasos a realizar para su emisión.

### 3.1. Configuración de caídas

En el apartado de **Configuración de Formatos**, se muestra el recuadro de FOTO, para que se hagan los ajustes de posición de este nuevo elemento y se hagan las pruebas de emisión correspondiente. Recuerden que esta actividad se debe hacer por cada tipo de formato (certificado y certificación, tanto de primaria como de secundaria). A continuación se muestra la imagen de la configuración de formatos y el recuadro de la foto.

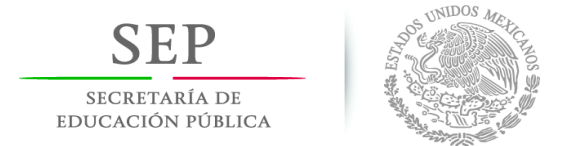

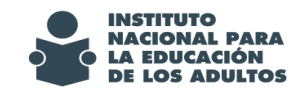

| <b>e</b>   |                                  | Configuración de    | formato - Internet Explorer      | - 🗆 🗙                   |
|------------|----------------------------------|---------------------|----------------------------------|-------------------------|
| 🧉 http://w | /ww.cpsasa. <b>inea.gob.m</b> x/ | 'INEAGUI/guiCnfgfmt | emision.aspx?IE=7&TF=1&ET=2&LC=  |                         |
|            | Institución                      |                     |                                  | <u>•</u> ] <u>•</u>   • |
|            | Delegación                       |                     |                                  |                         |
| Foto       |                                  | Centro de tr        | ıbajo                            |                         |
|            | Nombre del edu                   | cando               |                                  |                         |
|            |                                  |                     | CURP                             |                         |
|            |                                  | PRIMAR              | A DE ACUERDO AL PLAN DE ESTUDIOS | VIGENTE                 |
|            |                                  |                     |                                  |                         |
|            |                                  | Promedio            | Prom. con                        |                         |
|            |                                  |                     | letra                            |                         |
|            |                                  | Lugar               |                                  |                         |
| Fecha de   | Expedición                       | Emisión             |                                  |                         |
|            | Folio Rodac                      |                     |                                  |                         |
|            |                                  |                     |                                  | ×                       |
|            |                                  |                     |                                  | <b>a</b> 90% 👻          |

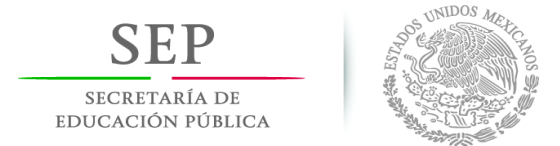

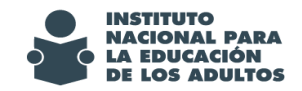

### 3.2. Emisión

El proceso de emisión continúa bajo el procedimiento normal de operación; a continuación se muestra un certificado emitido con la foto digital registrada al educando.

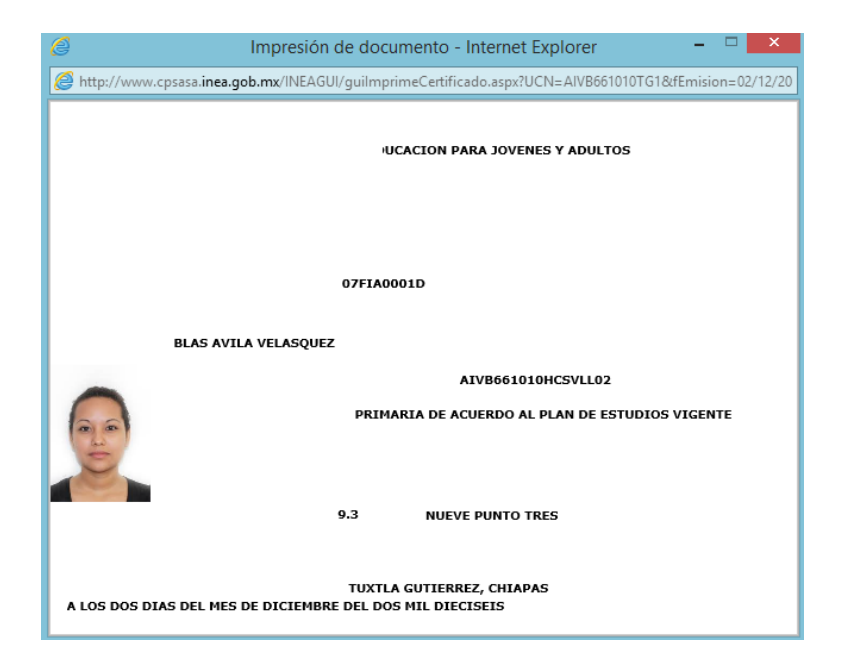

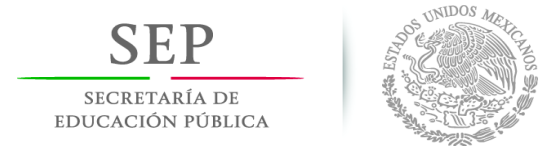

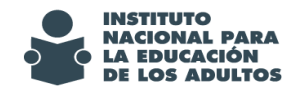

### 4. Otras funcionalidades

A continuación se informan otras funcionalidades implementadas en el SASA en Línea.

### 4.1. Teléfono y correo electrónico

Se colocan como datos **obligatorios** tanto para el registro de educandos como de figuras operativas, los campos de **Teléfono** y **Correo electrónico**.

Educandos

| Correo<br>Electrónico* |                                                 |
|------------------------|-------------------------------------------------|
| Situación*             | [SELECCIONE] V Motivo* 1 INACTIVIDAD AUTOMÁTICA |
| Nacionalidad*          | 1 MÉXICO                                        |
| Ent. Fed.<br>Nac.*     | 7 CHIAPAS                                       |
| DOMICILIO              |                                                 |
| Vialidad               | Tipo* 5 CALLENombre*                            |
|                        | Número Exterior* Número Interior                |
| Asentamiento<br>Humano | Tipo* 7 COLONIA Nombre*                         |
| Entre                  | Tipo Nombre                                     |
| Entre                  | Tipo                                            |
|                        |                                                 |

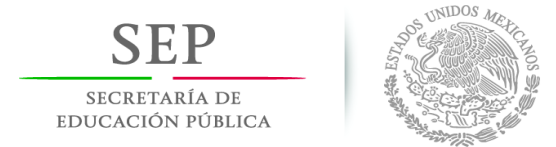

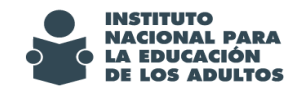

**Figuras Operativas** 

| Correo<br>Electrónico<br>* |                                     |
|----------------------------|-------------------------------------|
|                            |                                     |
| Nacionalidad *             | 1 MÉXICO                            |
| Ent. Fed. Nac. *           | 7 CHIAPAS                           |
| Domicilio                  |                                     |
| Vialidad                   | Tipo* 18 PRIVADA Nombre* SIN NOMBRE |
|                            | Número Interior                     |
| Asentamiento Humano        | o Tipo* 3 BARRIO Nombre* CASHALTIC  |
| Entre                      | Tipo Nombre                         |
| Entre                      | Tipo Nombre                         |
| C.P.*                      | 30350 Teléfono *                    |

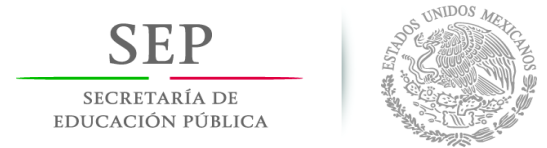

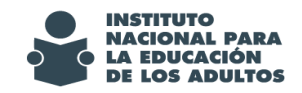

### 4.2. Acompañamiento pedagógico

A solicitud de la Dirección Académica y derivado de la necesidad de que otras figuras participen en la tarea de acompañamiento pedagógico se hizo la actualización al sistema, en primer lugar de la etiqueta de Enlace Educativo por Acompañamiento pedagógico y segundo, para que esta opción no solo se muestren las figuras con el rol de Enlace Educativo, sino también las figuras con el rol de Técnico Docente, Organizador de servicios educativos, Formador especializado, y Enlace regional. La funcionalidad no tuvo cambios. A continuación se muestra la ventana con la opción referida.

|                              |          |              | NONDER CASTRO LOI    |           |  |
|------------------------------|----------|--------------|----------------------|-----------|--|
| KFC CALGOSOOOKIS             |          |              | NOPIBRE CASTRO LOI   | PEZ GUADA |  |
|                              |          |              | Rol Figura Operativa | •         |  |
| Institución                  | 1        | INEA         |                      |           |  |
| Instituto Estatal            | 7        | CHIAPAS      |                      |           |  |
| Coordinación                 | З        | VENU         | VENUSTIANO CARRANZA  |           |  |
| Micro-región                 |          | [SELE        | [SELECCIONE]         |           |  |
| Unidad Operativa             |          | [SELECCIONE] |                      |           |  |
| Acompañamiento<br>Pedagógico |          |              | [SE ECCIONE]         |           |  |
|                              |          |              |                      |           |  |
| ROL                          | INSTITUC | ΙόΝ          | IE                   |           |  |
|                              |          |              |                      |           |  |